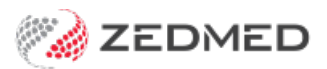

# **Referrals Expiring Report**

Version: 1.00 | Last Modified on 19/05/2025 9:22 am AEST

The Referrals Expiring Report allows the practice to see expiring referrals by Date, Practitioner and Appointment Type and send SMS notifications to patients requiring new referrals.

## Running the report

The practice can plan the best way to implement this report, and then run it at regular intervals. E.g. weekly or monthly.

### Considerations

- The report looks for expiring referrals in future appointments, so patients need appointments to be included.
- The same user will receive an SMS each time they are covered by the report's parameters.

#### To run the report:

- 1. Go to Zedmed's Management tab.
- 2. Select Reports > Referrals Expiring Report

The Referrals Expiring Report screen will open.

3. Select the filters you want to apply to the report.

By default, the date range is for the upcoming week from the current day.

See the Send via SMS section below to learn about this option.

| Style     |                                     | Criteria              |            |    |  |
|-----------|-------------------------------------|-----------------------|------------|----|--|
| Report    | Only                                | From                  | To         |    |  |
| O Send vi | a SMS Modity SMS Text               | 14/02/2024            | 21/02/2024 |    |  |
| _         |                                     | Branch                |            |    |  |
| Exclude   | e patients without a referral       | Branch 1              |            |    |  |
| Order     |                                     | Doctor                |            |    |  |
| Order     |                                     | All                   | ~          |    |  |
| Group By  | Appointment Type ~                  | Appointment Type      |            |    |  |
| Order By  | Appointment Date 🗸 🗸                | All                   | ~          |    |  |
|           |                                     | All                   |            |    |  |
| Print     | Screen Export                       | Immunisation - Linked |            | se |  |
|           | and have a second the second second | Long Consultation     |            |    |  |
|           |                                     | Review Consultation   |            |    |  |
|           |                                     | Std Consultation      |            |    |  |
|           |                                     | Surgical Procedure    |            |    |  |

- 4. Generate the report.
  - Select **Print** to send the report directly to a printer.
  - Select Screen to open it.
  - Select Export to download the report's data in a CSV file.

#### 5. Review the report

**Considerations:** 

- The Expiry date tells you if the referral will have expired by the appointment date.
- The SMS= N status means the patient has not been sent an SMS notification for that specific referral.

• No referral includes any patient with a referral for a different doctor to the doctor they have the appointment with.

You can use the checkbox to exclude patients without referrals.

| Criteria                                                      |              |                | Style                                                             |                                                         |            |                  |             |    |  |
|---------------------------------------------------------------|--------------|----------------|-------------------------------------------------------------------|---------------------------------------------------------|------------|------------------|-------------|----|--|
| Start Date 14/02/2024   End Date 21/02/2024   Branch Branch 1 |              | Indud          |                                                                   | ude patients without a referral for the treating doctor |            |                  |             |    |  |
| Doctor                                                        | All<br>2 All |                | Order<br>Group by: Appointment Type<br>Order by: Appointment Date |                                                         |            |                  |             |    |  |
| Apponument Type                                               |              |                |                                                                   |                                                         |            |                  |             |    |  |
| Doctor                                                        |              | PatientName    |                                                                   | DOB                                                     | Phone No   | Appt DateTime    | Expiry      | 54 |  |
| Long Consultatio                                              | n            |                |                                                                   |                                                         |            |                  |             |    |  |
| Philip Davis                                                  |              | Holloway, Knut |                                                                   | 19/05/1995                                              |            | 15/02/2024 09:30 | 21/01/2024  | N  |  |
| New Patient                                                   |              |                |                                                                   |                                                         |            |                  |             |    |  |
| GRACE HERMAN                                                  |              | Devo, Onlyname |                                                                   | 01/01/1980                                              |            | 15/02/2024 10:00 | 02/02/2024  | N  |  |
| Philip Davis                                                  |              | Black, Emma    |                                                                   | 13/12/1982                                              |            | 15/02/2024 10:00 | No referral | N  |  |
| Review Consulta                                               | tion         |                |                                                                   |                                                         |            |                  |             |    |  |
| Philip Davis                                                  |              | Jones, Happy   |                                                                   | 04/12/1964                                              | 0412345678 | 15/02/2024 09:00 | 14/02/2024  | N  |  |
| Philip Davis                                                  |              | Lamb, Daniella |                                                                   | 20/10/1964                                              |            | 15/02/2024 09:15 | 14/02/2024  | N  |  |
| Philip Davis                                                  |              | Biscuit, Sally |                                                                   | 04/04/1984                                              |            | 15/02/2024 10:30 | Noreferral  | N  |  |

## Sending via SMS

If you select Send via SMS, the report will be sent to the patients included in the report.

The report should be reviewed on **Screen** to check the recipients are intended.

Considerations.

- The text used can be modified before sending the SMS.
- Close must be selected to save and remember any changes.
- Right-click in the SMS Message field to display and add merge fields.

| Modify Expiring  | g Referral SMS Message Text                |                                                                                                    | ×                                                                                                   |
|------------------|--------------------------------------------|----------------------------------------------------------------------------------------------------|----------------------------------------------------------------------------------------------------|
| SMS Message      |                                            |                                                                                                    |                                                                                                    |
| You have an appo | intment on <appt date="" time=""> w</appt> | with <dr nam<="" th=""><th>e&gt; at <clinic name="">. Please ring <clinic phone=""> as your referral letter has</clinic></clinic></th></dr> | e> at <clinic name="">. Please ring <clinic phone=""> as your referral letter has</clinic></clinic> |
| expired.         | Cut                                        | Ctrl+X                                                                                                    |                                                                                                    |
|                  | Сору                                       | Ctrl+C                                                                                                    |                                                                                                    |
|                  | Paste                                      | Ctrl+V                                                                                                    |                                                                                                    |
|                  | <appt date="" time=""></appt>              |                                                                                                    |                                                                                                    |
|                  | <appt (24hr)="" date="" time=""></appt>    |                                                                                                    |                                                                                                    |
| Maximum chara    | <dr name=""></dr>                          |                                                                                                    | message exceeds this limit, a second message may be sent incurring a                                |
| Please note that | <clinic name=""></clinic>                  |                                                                                                    | allow for the potential length of each merge field used in the message.                             |
| Reset to Defa    | <clinic phone=""></clinic>                 |                                                                                                    | Close Cancel                                                                                        |